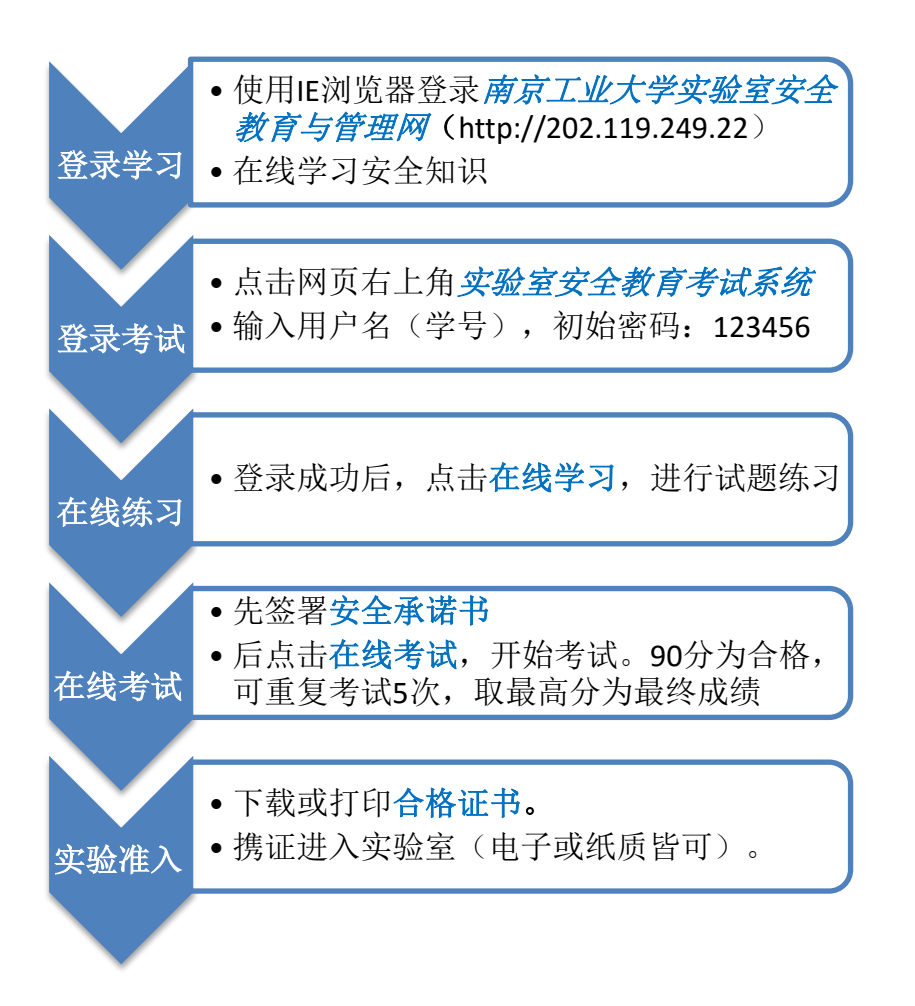

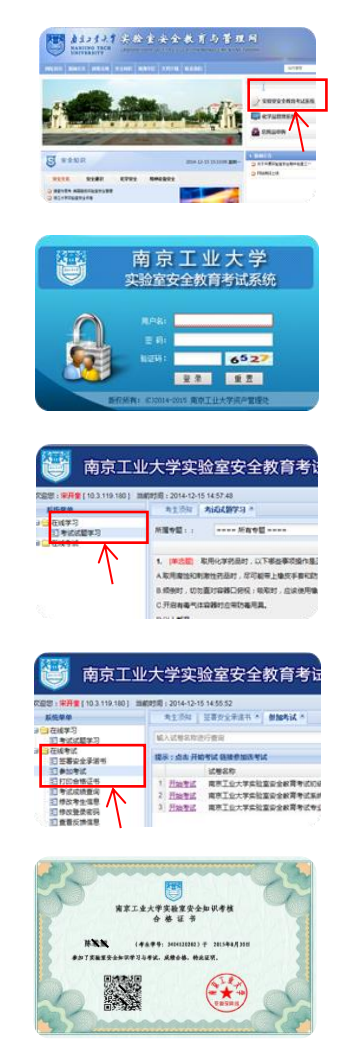

感谢配合!使用过程中若有问题或建议,请联系 李老师: jingxianl@njtech.edu.cn\_, QQ: 178553545。